## VPN přístup

## Mac OSX 10.5.1. - Leopard

Na následujících čtyřech stranách najdete postup nastavení vzdáleného přístupu k síťovým diskům pomocí <u>VPN</u> (virtual private network)

Fakulta architektury VUT v Brně

únor 2008, Jiří Palacký

| 00                                                          |                           |                      | System I           | System Preferences |              |                                                                                                    |                                                                                                    |  |
|-------------------------------------------------------------|---------------------------|----------------------|--------------------|--------------------|--------------|----------------------------------------------------------------------------------------------------|----------------------------------------------------------------------------------------------------|--|
| S                                                           | how All                   |                      |                    |                    |              | Q network                                                                                                    | 8                                                                                                    |  |
| Personal<br>Personal<br>Appearance<br>Hardware<br>Bluetooth | Desktop &<br>Screen Saver | Dock                 | Exposé &<br>Spaces | International      | Security     | Network<br>Network na<br>Configure<br>AppleTalk<br>Bluetooth r<br>Joining an<br>Windows n<br>Back to My<br>Wake from<br>Turn firewa | ame<br>FireWire Networ<br>network ID<br>hetworking<br>AirPort network<br>etworking<br>Macs<br>sleep options<br>all on or off for |  |
| Internet & I                                                | Network<br>Network        | QuickTime            | <b>Sharing</b>     |                    |              |                                                                                                    |                                                                                                    |  |
| System<br>Accounts                                          | Date & Time               | Parental<br>Controls | Software<br>Update | Speech             | Startup Disk | (O)<br>Time Machine                                                                                                    | Universal<br>Access                                                                                                    |  |
| Other<br>NetUpdate                                          |                           |                      |                    |                    |              |                                                                                                    |                                                                                                    |  |

| Network                                                                                                    |                                                                                                    |
|----------------------------------------------------------------------------------------------------|----------------------------------------------------------------------------------------------------|
|                                                                                                    | Q                                                                                                    |
| ation: Automatic \$                                                                                                    | )                                                                                                    |
| Status: Not Connected                                                                                                    |                                                                                                    |
| Configuration: Default<br>Server Address: vpn.fa.vutbr.cz<br>Account Name: @fa.vutbr.cz<br>Encryption: Automatic (128 bit of<br>Authentication Sett<br>Connect |                                                                                                    |
| ☑ Show VPN status in menu bar                                                                                                    | Advanced) ?                                                                                                    |
|                                                                                                    | Network   cation: Automatic   Status: Not Connected   Configuration: Default   Server Address: vpn.fa.vutbr.cz   Account Name: @fa.vutbr.cz   Encryption: Automatic (128 bit of Authentication Settic   Connect Image: Connect |

| Q                                                                                                    |
|----------------------------------------------------------------------------------------------------|
| Jser Authentication:<br>Password:<br>RSA SecurID<br>Certificate Select<br>Kerberos<br>CryptoCard<br>Cancel OK<br>Account Name:@fa.vutbr.cz<br>Encryption: Automatic (128 bit or 40 bit) \$<br>Authentication Settings<br>Connect |
| Show VPN status in menu bar Advanced ?                                                                                                    |
|                                                                                                    |

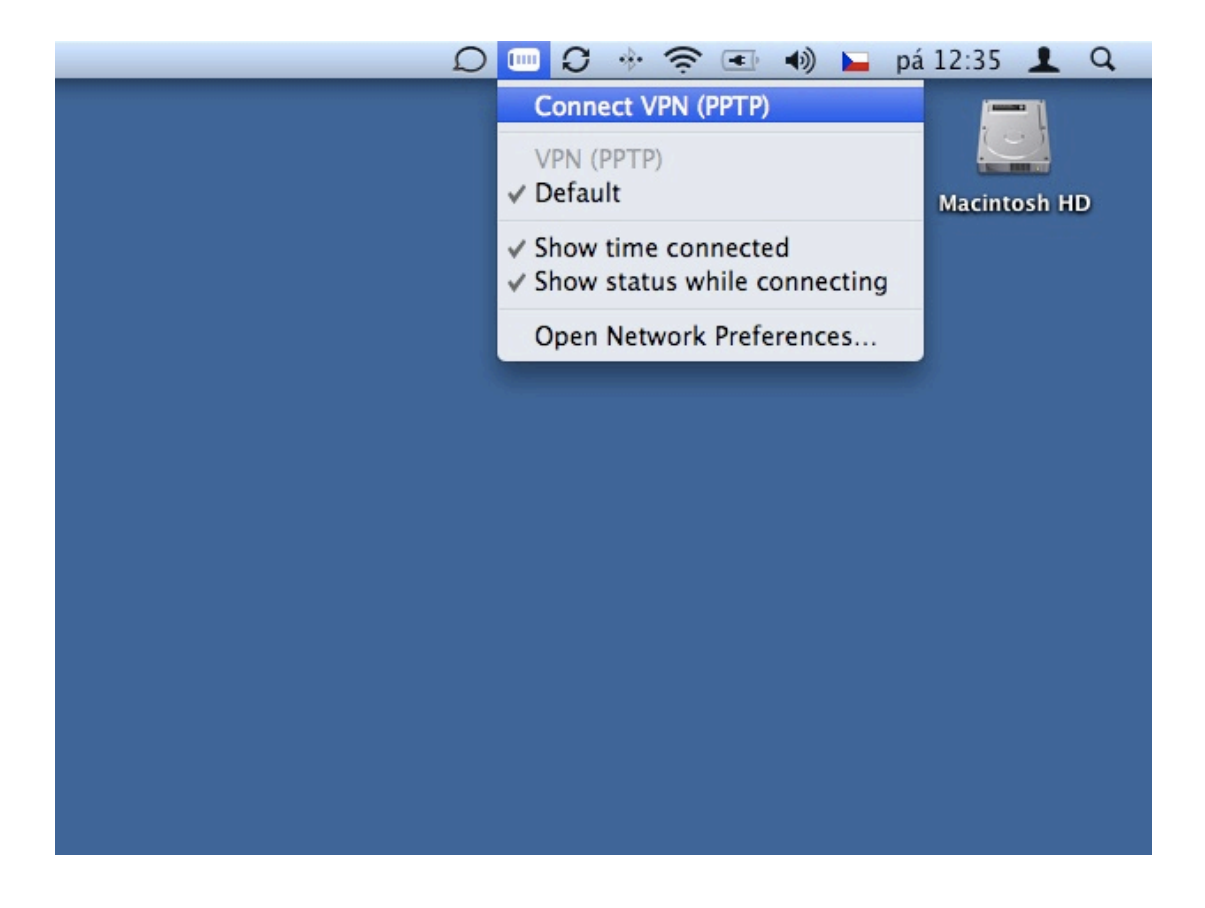

Po přihlášení do VPN sítě se už stačí pouze připojit k požadovanému serveru (rozuměj připojit si datový svazkek). Pozn. Je možné mít aktuálně připojený jen jediný svazek.

Ve Finderu přejděte pomocí Go/Connect to Server... na následující nabídku odpovídá tomu i klávesová zkratka Command+K

Do seznamu oblíbených serverů si přidejte požadovanou adresu v tomto formátu:

smb://krusty.fa.vutbr.cz/dat (disk K: - studenstké složky) smb://krusty.fa.vutbr.cz/dat/student/Rxx/xxxxxxx (disk H:) smb://homer.fa.vutbr.cz/dat (disk L: - složky zaměstnanců) smb://homer.fa.vutbr.cz/share\_stud (studentský sdílený disk U:) smb://flanders.fa.vutbr.cz/WWWstudent (prostor pro studentské webové prezentace W:)

Pozn.: Zaměstnanci se mohou připojit ještě k následujícím serverům:

smb://homer.fa.vutbr.cz/share (sdílený disk S:) smb://flanders.fa.vutbr.cz/wwwusers (osobní/ústavní/ateliérové webové prezentace W:)

| 0 0               | Conne              | ect to Server |      |         |
|-------------------|--------------------|---------------|------|---------|
| Server Address:   |                    |               |      |         |
| smb://flanders.f  | a.vutbr.cz/WWW     | /users/       |      | + 0,    |
| Favorite Servers: |                    |               |      |         |
| smb://home        | er.fa.vutbr.cz/dat | /ucit/        |      |         |
| smb://fland       | ers.fa.vutbr.cz/W  | WWusers/      |      |         |
| smb://home        | r.fa.vutbr.cz/sha  | re            |      |         |
|                   |                    |               |      |         |
|                   |                    |               |      |         |
|                   |                    |               |      |         |
| (?) Remove        | $\overline{)}$     | Br            | owse | Connect |
|                   |                    |               |      |         |

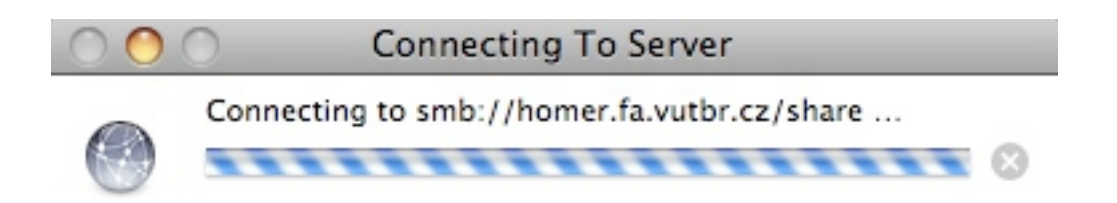

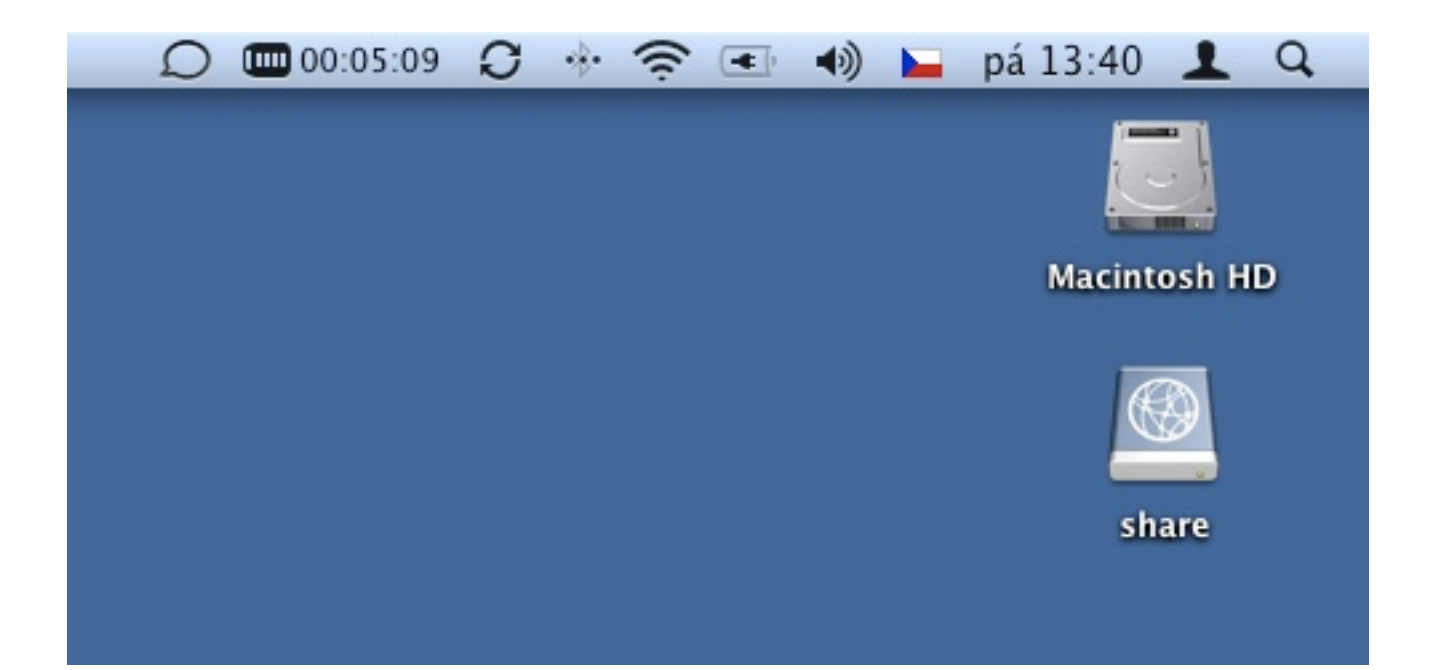

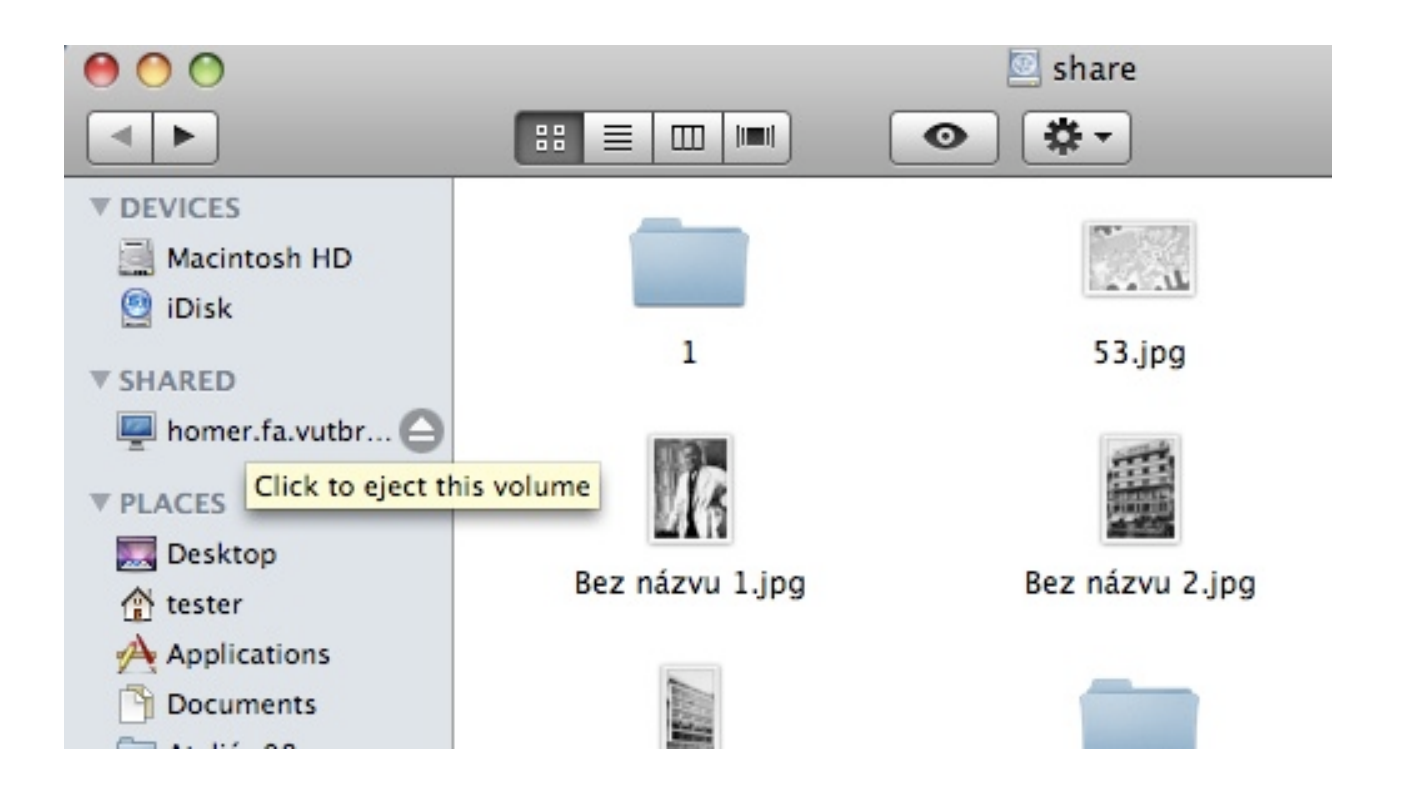